## Instruktion för bokning av Nattvakt, Arbetstillfälle och Gula Huset

Logga in på Mina Sidor i BAS. På första sidan du kommer in så klicka på Schema.

| $\rightarrow$ C $$ bas | s.batunionen.se/UserDashboard/UserDashb     | oard                |                             |                             | 12 ☆                       | * 🗆 🤅                |
|------------------------|---------------------------------------------|---------------------|-----------------------------|-----------------------------|----------------------------|----------------------|
| Google 🛛 🐼 Valetta.r   | n.nu 陸 ÅBS 🚨 BAS 🛞 WordPress 💋              | HP Notebook – 15    | 🚦 ÅBS mail 🌐 Svenska Båtuni | onen 👖 Kontakta oss » NuN 🕒 | Blocket                    |                      |
| Ålstens Båtsällsk      | ap                                          |                     |                             |                             | Patrik Hul                 | dt 🏠 👗               |
| ik Huldt               |                                             |                     |                             | Ha                          | mta registerutdrag Begär a | indring av uppgifter |
| taktuppgifter Båtuppg  | ifter Avgifter Aviserat Schema Lånade artik | lar Köanmälan Filer | Konto                       |                             |                            |                      |
| •                      | 5                                           |                     |                             |                             |                            |                      |
| Persondata             | Senast uppdaterat 2022-02-13 21:14 (1)      | Alternativ adres    | SS                          | C Lanade artiklar           |                            |                      |
| Födelsedag             |                                             | Adress              |                             | Artikel                     | Status                     | Id                   |
| För-/Efternamn         | Patrik Huldt                                | c/o                 |                             | Medlemmen har inga låna     | de artiklar                |                      |
| Adress                 | Odlarstigen 5                               | Postnummer / Ort    | Ţ                           |                             |                            |                      |
| c/o                    |                                             | Land                | SVERIGE                     | S Kompletterande upp        | ogifter                    |                      |
| Postoummer / Ort*      | 167 54 / BROMMA                             |                     |                             | Utträdesdatum:              |                            |                      |
| roadion intervent      |                                             | S Funktioner        |                             | Utträdesorsak:              |                            |                      |
| Land                   | SVERIGE                                     | Funktion            |                             | Färdigheter:                |                            |                      |
| Mobilnr/Mobilnr (2)    | 46703474549                                 | Styrelse            |                             |                             |                            |                      |
| Tel hem/Arbete         |                                             | BAS Ansvarig        |                             | Tidigare mnr:               |                            |                      |
| Epost                  | obuldt@email.com                            | Hemsidan/II-frágor  |                             | Ej intro-brev:              |                            |                      |
| e-post                 | Privace Privace and                         | 🛇 Båtar             |                             | Ej intr.avgift:             |                            |                      |
| E-post (2)             |                                             | Modell              |                             | Antal arb tim:              |                            |                      |
|                        |                                             | Hunter 356          |                             |                             |                            |                      |
|                        |                                             |                     |                             |                             |                            |                      |

Då kommer du till att välja vad du vill boka. Klicka på pilen så kommer de olika alternativen fram.

| BAS -              |              | ×          | +        |                |                           |          |               |                                    |                      | $\sim$   | -          | ٥                          | $\times$ |
|--------------------|--------------|------------|----------|----------------|---------------------------|----------|---------------|------------------------------------|----------------------|----------|------------|----------------------------|----------|
| ← → C (            | bas.bat      | unionen.se | e/UserDa | shboard/UserDa | ashb <mark>o</mark> ard   |          |               |                                    | Ŀ                    | 2 \$     | *          |                            | 1        |
| Ġ Google 🛛 🐼 Va    | aletta.n.nu  | 🏊 ÅBS      | . BAS    | WordPress      | 🍈 HP Notebook – 15        | ÅBS mail | Svenska Båtur | ionen <b>nu</b> Kontakta oss » Nul | N 🕒 Blocket          |          |            |                            |          |
| Ålstens Båts       | ällskap      |            |          |                |                           |          |               |                                    |                      | Patrik H | uldt 🖌     |                            | 0        |
| Patrik Huldt       |              |            |          |                |                           |          |               |                                    | Hämta registerutdrag | Bega     | är ändring | g av upp <mark>gift</mark> | ter      |
| Kontaktuppgifter E | Båtuppgifter | Avgifter   | Aviserat | Schema Lånade  | eartiklar Köanmälan Filer | Konto    |               |                                    |                      |          |            |                            |          |
| Boka nytt pass:    | Välj schema  |            | •        |                |                           |          |               |                                    |                      |          |            |                            |          |
| Bokade pass:       |              |            |          |                |                           |          |               |                                    |                      |          |            |                            |          |
| Schema             |              |            | Datum    | Pass           |                           | Fr.o.m.  | T.o.m.        | Boka av                            |                      |          |            |                            |          |

| 🚊 BAS -                | × 🛛 🚨 BAS -                                                  | × 🚊 BAS -                            |              | × +             |                                   |                      | $\sim$    | -          | ٥         |
|------------------------|--------------------------------------------------------------|--------------------------------------|--------------|-----------------|-----------------------------------|----------------------|-----------|------------|-----------|
| ← → C                  | bas.batunionen.se/UserDashboard/Us                           | erDashboard                          |              |                 |                                   | Ê                    | \$        | * 0        | I (P)     |
| 🖁 Google 🛛 🔊           | Valetta.n.nu 陸 ÅBS 🚊 BAS 🛞 Wordl                             | ress 🏼 🇑 HP Notebook – 15 🚦 Å        | ABS mail 🌘 S | venska Båtunion | en <b>nu</b> Kontakta oss » NuN 🌘 | Blocket              |           |            |           |
| Ålstens Bå             | åtsällskap                                                   |                                      |              |                 |                                   | F                    | Patrik Hu | ildt 🗥     |           |
| Patrik Huldt           |                                                              |                                      |              |                 |                                   | Hāmta registerutdrag | Begā      | ändring av | uppgifter |
| Kontaktuppgifter       | Båtuppgifter Avgifter Aviserat Schema L                      | anade artiklar Köanmälan Filer Konto | 2            |                 |                                   |                      |           |            |           |
| Boka nytt pass:        | Välj schema                                                  |                                      |              |                 |                                   |                      |           |            |           |
| Bokade pass:<br>Schema | Gula huset 2022 juli-dec (2022-<br>07-01 tom 2022-12-22) .um | ss                                   | Fr.o.m.      | T.o.m.          | Boka av                           |                      |           |            |           |
|                        |                                                              |                                      |              |                 |                                   |                      |           |            |           |
|                        |                                                              |                                      |              |                 |                                   |                      |           |            |           |
|                        |                                                              |                                      |              |                 |                                   |                      |           |            |           |
|                        |                                                              |                                      |              |                 |                                   |                      |           |            |           |
|                        |                                                              |                                      |              |                 |                                   |                      |           |            |           |
|                        |                                                              |                                      |              |                 |                                   |                      |           |            |           |
|                        |                                                              |                                      |              |                 |                                   |                      |           |            |           |
|                        |                                                              |                                      |              |                 |                                   |                      |           |            |           |

| 📲 🛱 💿 😨 🐂 🤰 📄 🎍 🌇 |   |    |   |   |   |   |   |   |                  |                    |   |
|-------------------|---|----|---|---|---|---|---|---|------------------|--------------------|---|
|                   | 4 | ∐t | 0 | C | - | 0 | B | ۲ | 🏠 📥 -1°C Molnigt | ^ @ ₩□ 🦟 🕬 12:00 🕻 | 7 |

Klicka på det du vill boka, i detta fall fanns bara Gula Huset bokningsbart

|                                                                                                    | sas.butumoriena                                                                                                    | o, materilla                         |              |            |               |                                                                                                    | - Critesivity          |                        |         | Junecuoctu      |           | ~        |       |            |
|----------------------------------------------------------------------------------------------------|----------------------------------------------------------------------------------------------------|--------------------------------------|--------------|------------|---------------|----------------------------------------------------------------------------------------------------|------------------------|------------------------|---------|-----------------|-----------|----------|-------|------------|
| Google 🛛 🐼 Valet                                                                                                    | tta.n.nu 🔈 ÅBS                                                                                                    | <b>B</b> AS                          | 🔞 WordPress  | 🍈 HP Notek | oook – 15 🚦 Á | BS mail 🛛 😝 Svenska B                                                                                                    | åtunionen              | <b>nu</b> Kontakta oss | s » NuN | Blocket         |           |          |       |            |
| Ålstens Båtsäll                                                                                                    | lskap                                                                                                    |                                      |              |            |               |                                                                                                    |                        |                        |         |                 | Pat       | rik Huld | it 🗥  |            |
| schema                                                                                                    |                                                                                                    |                                      |              |            |               |                                                                                                    |                        |                        |         |                 |           |          |       |            |
| ema                                                                                                    |                                                                                                    |                                      | Månad        | •          |               |                                                                                                    |                        |                        |         |                 |           |          |       |            |
| ula huset 2022 iuli-dec                                                                                                    | (2022-07-01 tom 2022                                                                                                    | -12-22)                              | december 202 | 2          | T cak         |                                                                                                    |                        |                        |         |                 |           |          |       |            |
| ,                                                                                                    |                                                                                                    |                                      |              |            | JOK           |                                                                                                    |                        |                        |         |                 |           |          |       |            |
|                                                                                                    |                                                                                                    |                                      |              |            |               |                                                                                                    |                        |                        |         |                 |           |          |       |            |
|                                                                                                    |                                                                                                    |                                      |              |            |               |                                                                                                    |                        | ← Tillba               | aka 🙆   | Komprimera alla | S Expande | ra alla  | 📋 Vis | sa kalende |
|                                                                                                    |                                                                                                    |                                      |              |            |               |                                                                                                    |                        |                        |         |                 |           |          |       |            |
|                                                                                                    | :                                                                                                    | :                                    |              | : Kom      | mentar        | Kommentar fi                                                                                                    | ân <mark>adm</mark> in |                        |         |                 |           |          |       | Boka av    |
| Vecka: 2022-48                                                                                                    |                                                                                                    |                                      |              |            |               |                                                                                                    |                        |                        |         |                 |           |          |       |            |
|                                                                                                    |                                                                                                    |                                      |              |            |               |                                                                                                    |                        |                        |         |                 |           |          |       |            |
| Dag: 2022-12-01 to                                                                                                    | rsdag                                                                                                    |                                      |              |            |               |                                                                                                    |                        |                        |         |                 |           |          |       |            |
| <ul> <li>Dag: 2022-12-01 to<br/>Förmiddag</li> </ul>                                                                                                    | 08:00 - 12:00                                                                                                    |                                      |              |            |               |                                                                                                    |                        |                        |         |                 |           |          |       |            |
| Dag: 2022-12-01 to<br>Förmiddag     Eftermiddag                                                                                                    | rsdag<br>08:00 - 12:00<br>12:00 - 18:00                                                                                                    |                                      |              |            |               |                                                                                                    |                        |                        |         |                 |           |          |       |            |
| Dag: 2022-12-01 tor<br>Förmiddag     Eftermiddag     Kväll                                                                                                    | rsdag<br>08:00 - 12:00<br>12:00 - 18:00<br>18:00 - 22:00                                                                                                    |                                      |              |            |               |                                                                                                    |                        |                        |         |                 |           |          |       |            |
| <ul> <li>Dag: 2022-12-01 tor</li> <li>Förmiddag</li> <li>Eftermiddag</li> <li>Kväll</li> <li>Dag: 2022-12-02 free</li> </ul>                                                                                                    | rsdag<br>08:00 - 12:00<br>12:00 - 18:00<br>18:00 - 22:00<br>edag                                                                                                    |                                      |              |            |               |                                                                                                    |                        |                        |         |                 |           |          |       |            |
| <ul> <li>Dag: 2022-12-01 toi<br/>Förmiddag</li> <li>Eftermiddag</li> <li>Kväll</li> <li>Dag: 2022-12-02 free</li> <li>Förmiddag</li> </ul>                                                                                                    | rsdag 08:00 - 12:00 12:00 - 18:00 18:00 - 22:00 cdag 08:00 - 12:00                                                                                                    |                                      |              |            |               |                                                                                                    |                        |                        |         |                 |           |          |       |            |
| <ul> <li>Dag: 2022-12-01 too<br/>Förmiddag</li> <li>Eftermiddag</li> <li>Kväll</li> <li>Dag: 2022-12-02 free<br/>Förmiddag</li> <li>Eftermiddag</li> </ul>                                                                                                    | rsdag<br>08:00 - 12:00<br>12:00 - 18:00<br>18:00 - 22:00<br>eddg<br>08:00 - 12:00<br>12:00 - 18:00                                                                                                    |                                      |              |            |               |                                                                                                    |                        |                        |         |                 |           |          |       |            |
| <ul> <li>Dag: 2022-12-01 tor</li> <li>Förmiddag</li> <li>Eftermiddag</li> <li>Kväll</li> <li>Dag: 2022-12-02 free</li> <li>Förmiddag</li> <li>Eftermiddag</li> <li>Kväll</li> </ul>                                                                                                    | rsdag<br>08:00 - 12:00<br>12:00 - 18:00<br>18:00 - 22:00<br>rsdag<br>08:00 - 12:00<br>12:00 - 18:00<br>18:00 - 22:00                                                                                                    |                                      |              |            |               |                                                                                                    |                        |                        |         |                 |           |          |       |            |
| <ul> <li>Dag: 2022-12-01 toi<br/>Förmiddag<br/>Eftermiddag<br/>Kväll</li> <li>Dag: 2022-12-02 fref<br/>Förmiddag<br/>Eftermiddag<br/>Kväll</li> <li>Dag: 2022-12-03 lör</li> </ul>                                                                                                    | rsdag<br>08:00 - 12:00<br>12:00 - 18:00<br>18:00 - 22:00<br>sdag<br>d8:00 - 12:00<br>12:00 - 18:00<br>12:00 - 22:00<br>18:00 - 22:00                                                                                                    |                                      |              |            |               |                                                                                                    |                        |                        |         |                 |           |          |       |            |
| <ul> <li>Dag: 2022-12-01 too</li> <li>Förmiddag</li> <li>Eftermiddag</li> <li>Kväll</li> <li>Dag: 2022-12-02 free</li> <li>Förmiddag</li> <li>Eftermiddag</li> <li>Kväll</li> <li>Dag: 2022-12-03 lör</li> <li>Förmiddag</li> </ul>                                                                                                    | rsdag<br>08:00 - 12:00<br>12:00 - 18:00<br>edag<br>dag<br>08:00 - 12:00<br>18:00 - 22:00<br>rdag<br>08:00 - 12:00<br>08:00 - 12:00                                                                                                    | Boka                                 |              |            |               |                                                                                                    |                        |                        |         |                 |           |          |       |            |
| <ul> <li>Þag: 2022-12-01 tor<br/>Förmiddag</li> <li>Eftermiddag</li> <li>Kväll</li> <li>Þag: 2022-12-02 fre</li> <li>Förmiddag</li> <li>Eftermiddag</li> <li>Kväll</li> <li>Þag: 2022-12-03 lör</li> <li>Förmiddag</li> <li>Eftermiddag</li> <li>Eftermiddag</li> </ul>                                                                            | rsdag<br>08:00 - 12:00<br>12:00 - 18:00<br>18:00 - 22:00<br>edug<br>08:00 - 12:00<br>12:00 - 18:00<br>vdug<br>08:00 - 12:00<br>08:00 - 12:00<br>12:00 - 18:00                                                                                                    | Boka<br>Boka                         |              |            |               |                                                                                                    |                        |                        |         |                 |           |          |       |            |
| <ul> <li>Þag: 2022-12-01 tor<br/>Formiddag</li> <li>Eftermiddag</li> <li>Eftermiddag</li> <li>Kväll</li> <li>Þag: 2022-12-02 fre</li> <li>Formiddag</li> <li>Eftermiddag</li> <li>Kväll</li> <li>Þag: 2022-12-03 lör</li> <li>Förmiddag</li> <li>Eftermiddag</li> <li>Eftermiddag</li> <li>Eftermiddag</li> <li>Kväll</li> </ul>                   | rsdag<br>08:00 - 12:00<br>12:00 - 18:00<br>18:00 - 22:00<br>sdag<br>28:00 - 12:00<br>18:00 - 12:00<br>08:00 - 12:00<br>12:00 - 18:00<br>12:00 - 18:00<br>18:00 - 22:00                                                                                                    | Boka<br>Boka<br>Boka                 |              |            |               |                                                                                                    |                        |                        |         |                 |           |          |       |            |
| A Dag: 2022-12-01 toi<br>Formiddag<br>Efermiddag<br>Kvall<br>A Dag: 2022-12-02 fre<br>Formiddag<br>Efermiddag<br>Kvall<br>Formiddag<br>Efermiddag<br>Efermiddag<br>Kvall<br>Vag: 2022-12-03 for<br>Kvall<br>Kvall<br>Kvall                                                                                                    | xsd x;<br>08:00 12:00<br>12:00 18:00<br>d8:00 22:00<br>18:00 22:00<br>18:00 12:00<br>12:00 18:00<br>18:00 22:00<br>18:00 22:00<br>18:00 22:00<br>18:00 22:00<br>18:00 22:00                                                                                                    | Boka<br>Boka<br>Boka                 |              |            |               |                                                                                                    |                        |                        |         |                 |           |          |       |            |
| Dag: 2022-12-01 tot<br>Formiddag<br>Eftermiddag<br>Vail<br>Dag: 2022-12-02 fre<br>Formiddag<br>Eftermiddag<br>Formiddag<br>Eftermiddag<br>Kvall<br>Dag: 2022-12-04 S6<br>Formiddag<br>Kvall                                                                                                    | rsdag<br>08:00 12:00<br>12:00 18:00<br>18:00 - 22:00<br>Adag<br>08:00 12:00<br>12:00 18:00<br>12:00 18:00<br>08:00 12:00<br>12:00 18:00<br>10:00 22:00<br>08:00 12:00<br>08:00 12:00                                                                                                    | Boka<br>Boka<br>Boka<br>Boka<br>Boka |              |            |               | 49<br>49<br>49<br>49<br>49<br>49<br>49<br>49<br>49<br>40<br>40<br>40<br>40<br>40<br>40<br>40<br>40<br>40<br>40<br>40<br>40<br>40 |                        |                        |         |                 |           |          |       |            |
| <ul> <li>Dag: 2022-12-01 tot</li> <li>Formiddag</li> <li>Eftermiddag</li> <li>Dag: 2022-12-02 fred</li> <li>Formiddag</li> <li>Eftermiddag</li> <li>Kvall</li> <li>Dag: 2022-12-03 loft</li> <li>Förmiddag</li> <li>Eftermiddag</li> <li>Kvall</li> <li>Dag: 2022-12-04 sö</li> <li>Förmiddag</li> <li>Eftermiddag</li> <li>Eftermiddag</li> </ul> | vstavity           08:00 - 12:00           12:00 - 18:00           18:00 - 22:00           vstavity           08:00 - 12:00           12:00 - 18:00           18:00 - 22:00           vstavity           18:00 - 22:00           vstavity           18:00 - 22:00           18:00 - 22:00           18:00 - 22:00           18:00 - 22:00           18:00 - 22:00           12:00 - 18:00 | Boka<br>Boka<br>Boka<br>Boka<br>Boka |              |            |               |                                                                                                    |                        |                        |         |                 |           |          |       |            |

Då kommer bokningsbara tider fram Du kan välja vilken månad du vill se genom att klicka på pilen till höger. Välj det du vill boka och klicka på Boka.

| BAS -                                                                                                    | ×                                                                                                    | 📃 🚨 BAS -                            | × 🚊 BAS -                                               | × +                             |                                         | - D                        |
|----------------------------------------------------------------------------------------------------|----------------------------------------------------------------------------------------------------|--------------------------------------|---------------------------------------------------------|---------------------------------|-----------------------------------------|----------------------------|
| > C                                                                                                    | bas.batunionen.                                                                                                    | se/WatchmanL                         | istMember/MemberBooking?id=CfDJ8Ca                      | 2E-BYNPhNndjeJMuXxqU47rZSMZ1    | 1oMtKbf_J5Yzt0A8TbSx-SjJfHCcuoCtuZtzft  | 🖻 🏠 🛊 🗖 🕑                  |
| Google 🛛 🗙 Valet                                                                                                    | ta.n.nu 🔈 ÅBS                                                                                                    | 👤 BAS 🕥                              | WordPress b HP Notebook – 15                            | ÅBS mail 😝 Svenska Båtunionen 🛚 | nu Kontakta oss » NuN 🝺 Blocket         |                            |
|                                                                                                    |                                                                                                    | _                                    |                                                         | -                               | _                                       |                            |
| Alstens Batsäll                                                                                                    | skap                                                                                                    |                                      |                                                         |                                 |                                         | Patrik Huldt               |
| schema                                                                                                    |                                                                                                    |                                      |                                                         |                                 |                                         |                            |
| ema                                                                                                    |                                                                                                    |                                      | Månad                                                   |                                 |                                         |                            |
| ula huset 2022 juli-dec (                                                                                                    | 2022-07-01 tom 2022                                                                                                    | -12-22) 🔻                            | december 2022 🔻 🍸 Sök                                   |                                 |                                         |                            |
|                                                                                                    |                                                                                                    |                                      |                                                         |                                 |                                         |                            |
|                                                                                                    |                                                                                                    |                                      |                                                         |                                 |                                         |                            |
|                                                                                                    |                                                                                                    |                                      |                                                         |                                 | F Tillbaka     Komprimera alla     Expa | Indera alla 📕 📕 Visa kalen |
|                                                                                                    | :                                                                                                    | :                                    | :                                                       |                                 |                                         |                            |
| (aska) 2022 49                                                                                                    | •                                                                                                    | •                                    | Kommentar     Cula huset 2022 iuli des Exemiddes 2022 i | Commentar fran admin            | , , , , , , , , , , , , , , , , , , ,   | Boka an                    |
| Dag: 2022-40                                                                                                    | sdag                                                                                                    |                                      | Gula huset 2022 Juli-dec Pormiddag 2022-                | 77-01 08:00 - 2022-12-22 12:00  | ^                                       |                            |
| Förmiddag                                                                                                    | 08:00 - 12:00                                                                                                    |                                      |                                                         |                                 |                                         |                            |
| Eftermiddag                                                                                                    | 12:00 - 18:00                                                                                                    |                                      | Patrik Huldt (80614)                                    |                                 | Spara bokning                           |                            |
| Kväll                                                                                                    | 18:00 - 22:00                                                                                                    |                                      | Kommentar                                               |                                 |                                         |                            |
| Dag: 2022-12-02 fre                                                                                                    | dag                                                                                                    |                                      |                                                         |                                 |                                         |                            |
| Förmiddag                                                                                                    | 08:00 - 12:00                                                                                                    |                                      |                                                         |                                 |                                         |                            |
| Eftermiddag                                                                                                    | 12:00 - 18:00                                                                                                    |                                      | <u></u>                                                 |                                 |                                         |                            |
| Kväll                                                                                                    | 18:00 - 22:00                                                                                                    |                                      |                                                         |                                 |                                         |                            |
|                                                                                                    | dag                                                                                                    |                                      |                                                         |                                 |                                         |                            |
| Dag: 2022-12-03 lon                                                                                                    | 08:00 12:00                                                                                                    | Boka                                 |                                                         |                                 |                                         |                            |
| Förmiddag                                                                                                    | 00.00 - 12.00                                                                                                    |                                      |                                                         |                                 |                                         |                            |
| Formiddag<br>Eftermiddag                                                                                                    | 12:00 - 18:00                                                                                                    | Boka                                 |                                                         |                                 |                                         |                            |
| Förmiddag<br>Eftermiddag<br>Kväll                                                                                                    | 12:00 - 18:00<br>18:00 - 22:00                                                                                                    | Boka<br>Boka                         |                                                         |                                 |                                         |                            |
| Förmiddag<br>Eftermiddag<br>Kväll<br>Dag: 2022-12-04 sör                                                                                  | 12:00 - 18:00<br>18:00 - 22:00                                                                                                    | Boka<br>Boka                         |                                                         |                                 |                                         |                            |
| Förmiddag<br>Eftermiddag<br>Kväll<br>Dag: 2022-12-04 sör<br>Förmiddag                                                                     | 12:00 - 12:00<br>18:00 - 22:00<br>ndag<br>08:00 - 12:00                                                                                                    | Boka<br>Boka<br>Boka                 |                                                         |                                 |                                         |                            |
| Dag: 2022-12-03 for<br>Förmiddag<br>Eftermiddag<br>Kväll<br>Dag: 2022-12-04 sör<br>Förmiddag<br>Eftermiddag                               | 12:00 - 12:00<br>12:00 - 18:00<br>18:00 - 22:00<br>08:00 - 12:00<br>12:00 - 18:00                                                                                              | Boka<br>Boka<br>Boka<br>Boka         |                                                         |                                 |                                         |                            |
| Dag: 2022-12-03 for       Formiddag       Eftermiddag       Kväll       Dag: 2022-12-04 sör       Förmiddag       Eftermiddag       Kväll | 00.000 + 12:00           12:00 - 18:00           18:00 - 22:00           oddag           08:00 - 12:00           12:00 - 18:00           12:00 - 18:00           18:00 - 22:00 | Boka<br>Boka<br>Boka<br>Boka<br>Boka |                                                         |                                 |                                         |                            |

Här bekräftar du bokningen genom att klicka på Spara bokningen

|   |                 |                  | ~ 1                          |                                      | ······································ | Logga III III CONCOUNTED   DED | <u>^</u>                       | -                                                   |
|---|-----------------|------------------|------------------------------|--------------------------------------|----------------------------------------|--------------------------------|--------------------------------|-----------------------------------------------------|
| ÷ | * 🛛 🕑           | 12 ☆             |                              |                                      | inListMember                           | tchmanListMember/Watchma       | batunionen.se/                 | 🗧 🔒 ba                                              |
|   |                 |                  | ontakta oss » NuN 🕒 Blocket  | ail 🌐 Svenska Båtunionen <b>nu</b> k | Notebook – 15 🚦 ÅB                     | BAS 🔞 WordPress 🍈 HP N         | nu 📐 ÅBS                       | ogle 🛛 🐼 Valetta.r                                  |
| 9 |                 | Patrik Huldi     |                              |                                      |                                        |                                | р                              | lstens Båtsällsk                                    |
|   |                 |                  |                              |                                      |                                        |                                |                                | hema                                                |
|   |                 |                  |                              |                                      |                                        | Månad                          |                                | r.                                                  |
|   |                 |                  | Ļ                            |                                      | Y Sök                                  | X V december 2022 V            | -07-01 tom 2022-12             | huset 2022 juli-dec (20.                            |
|   | 苗 Visa kalender | S Expandera alla | ← Tillbaka 🔷 Komprimera alla |                                      |                                        |                                |                                |                                                     |
|   | Boka av         |                  |                              | Kommentar från admin                 | Kommentar                              | :                              | :                              | :                                                   |
|   | Dona di         |                  |                              |                                      | Rommerican                             |                                | 12:00 - 18:00                  | •<br>Eftermiddag                                    |
|   |                 |                  |                              |                                      |                                        |                                | 18:00 - 22:00                  | Kväll                                               |
|   |                 |                  |                              |                                      |                                        |                                |                                | 0ag: 2022-12-04 sönda                               |
|   |                 |                  |                              |                                      |                                        |                                | 08:00 - 12:00                  | Förmiddag                                           |
|   |                 |                  |                              |                                      |                                        |                                | 12:00 - 18:00                  | Eftermiddag                                         |
|   |                 |                  |                              |                                      |                                        |                                | 18:00 - 22:00                  | Kväll                                               |
|   |                 |                  |                              |                                      |                                        |                                |                                | :ka: 2022-49                                        |
|   |                 |                  |                              |                                      |                                        |                                | ţ                              | 0ag: 2022-12-05 månd                                |
|   |                 |                  |                              |                                      |                                        | (a                             | 08:00 - 12:00                  | Förmiddag                                           |
|   | i 4             |                  |                              |                                      |                                        | idt Patrik (80614)             | 12:00 - 18:00                  | Eftermiddag                                         |
|   |                 |                  |                              |                                      |                                        | ka                             | 18:00 - 22:00                  | Kväll                                               |
| • |                 |                  |                              |                                      |                                        |                                |                                | Dag: 2022-12-06 tisdag                              |
|   |                 |                  |                              |                                      |                                        | ka                             | 08:00 - 12:00                  | Förmiddag                                           |
| • |                 |                  |                              |                                      |                                        |                                | 12:00 - 18:00                  | Eftermiddag                                         |
|   |                 |                  |                              |                                      |                                        |                                |                                |                                                     |
|   |                 |                  |                              |                                      |                                        | ca                             | 18:00 - 22:00                  | Kväll                                               |
|   |                 |                  |                              |                                      |                                        | (a                             | 18:00 - 22:00                  | Kväll<br>Dag: 2022-12-07 onsda                      |
|   |                 |                  |                              |                                      |                                        | ca<br>ca                       | 18:00 - 22:00<br>08:00 - 12:00 | Kväll<br>D <b>ag: 2022-12-07 onsda</b><br>Förmiddag |

Du får en bekräftelse på mail och samtidigt en bekräftelse på skärmen att du är inbokad. Vill du ta bort bokningen så klicka på papperskorgen. Du kan även avboka vid senare tillfälle. För att komma tillbaka till din startsida klicka på Tillbaka

| BAS -                     | ×   .            | 👤 BAS -         | × 👱 BAS -                          |          | × +             |                                   |                      | $\sim$    | -          | ٥                          |
|---------------------------|------------------|-----------------|------------------------------------|----------|-----------------|-----------------------------------|----------------------|-----------|------------|----------------------------|
| $\rightarrow$ C $$ bas    | .batunionen.se/l | UserDashboard/U | ser Dashboard                      |          |                 |                                   | Ê                    | ☆         | * 0        |                            |
| 🛛 Google 🛛 🔊 Valetta.n    | .nu 陸 ÅBS 🛔      | 🗕 BAS 🐧 Word    | Press 🏼 🧑 HP Notebook – 15 🚦       | ÅBS mail | Svenska Båtunio | nen <b>nu</b> Kontakta oss » NuN. | 🕒 Blocket            |           |            |                            |
| Ålstens Båtsällska        | ip               |                 |                                    |          |                 |                                   | F                    | Patrik Hu | ldt 🗥      |                            |
| atrik Huldt               |                  |                 |                                    |          |                 |                                   | Hāmta registerutdrag | Begär     | ändring av | v upp <mark>gi</mark> fter |
| Kontaktuppgifter Båtuppg  | fter Avgifter A  | wiserat Schema  | Lånade artiklar Köanmälan Filer Ko | into     |                 |                                   |                      |           |            |                            |
| Boka nytt pass: Välj sche | ma               | •               |                                    |          |                 |                                   |                      |           |            |                            |
| Bokade pass:              |                  |                 |                                    |          |                 |                                   |                      |           |            |                            |
| Schema                    | 1                | Datum           | Pass                               | Fr.o.m.  | T.o.m.          | Boka av                           |                      |           |            |                            |
|                           |                  |                 |                                    |          | ( Colored       | · ·                               |                      |           |            |                            |

|--|

Vill du av någon anledning boka av din bokning så gå in på Schema igen och klicka på papperskorgen.